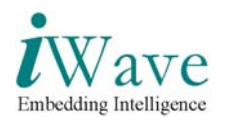

# User Manual for iMX27 based CE-ATA solution

#### iW-EMBQF-UM-01

R 1.0

10<sup>th</sup> September, 2007

| Authors | ZF |
|---------|----|
|         |    |

#### APPROVAL

| Name | Function | Organization | Date | Signature |
|------|----------|--------------|------|-----------|
|      |          |              |      |           |

| Distribution |  |
|--------------|--|
|              |  |

#### **Contact Info**

| Name                               | Telephone        | E-mail                 |
|------------------------------------|------------------|------------------------|
| iWave Systems Tech. Pvt. Ltd.      | +91-80-2668-3700 | embqf@iwavesystems.com |
| 7/B, 29 <sup>th</sup> Main,        | +91-80-2678-6245 |                        |
| BTM Layout, 2 <sup>nd</sup> Stage, |                  |                        |
| Bangalore –560 076, India.         |                  |                        |

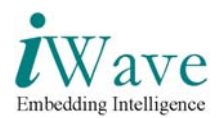

## **DOCUMENT IDENTIFICATION**

| Project Name  | iW-EMBQF            |
|---------------|---------------------|
| Document Name | iW-EMBQF-UM-01 R1.0 |
| Document Home |                     |
| Revision No   | Rev 1.0             |
| Status        |                     |
| Audience      | Actel               |

## **DOCUMENT REVISION HISTORY**

| Revision   | Date              | Change Description                              | Author                         |
|------------|-------------------|-------------------------------------------------|--------------------------------|
| 1.0        |                   |                                                 |                                |
| 1.0        |                   |                                                 |                                |
|            |                   |                                                 |                                |
|            |                   |                                                 |                                |
|            |                   |                                                 |                                |
|            |                   |                                                 |                                |
| PROPRIE    | TARY NOTIO        | E: This document contains proprietary mat       | terial for the sole use of the |
| intended 1 | recipient(s). Do  | o not read this document further if you are a   | not the intended recipient.    |
| Any revie  | w, use, distribu  | ition or disclosure by others is strictly prohi | ibited. If you are not the     |
| intended 1 | recipient (or aut | thorized to receive for the recipient), you an  | e hereby notified that any     |
| disclosure | e, copy or distri | bution or use of any of the information con     | tained within this document    |
| is STRIC   | ГLY PROHIBI       | TED. Thank you. "iWave Systems Tech.            | Pvt. Ltd."                     |
|            |                   |                                                 |                                |

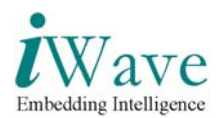

# **Table of Contents**

| 1 | INTI                                                | RODUCTION                                   | 5                               |
|---|-----------------------------------------------------|---------------------------------------------|---------------------------------|
|   | 1.1<br>1.2<br>1.3                                   | Purpose<br>Scope<br>Setup Details           | 5<br>5<br>5                     |
| 2 | PRO                                                 | CEDURE TO SETUP HARDWARE FOR DEMO           | 8                               |
|   | 2.1<br>2.1.1<br>2.2<br>2.3<br>2.4<br>2.4.1<br>2.4.2 | DETAILS REGARDING THE POWER CABLE INSERTION | 8<br>8<br>9<br>3<br>4<br>4<br>5 |
| 3 | GUI                                                 | DIAGNOSTIC TESTS2                           | 4                               |
|   | 3.1                                                 | LAUNCH WINDOWS CE                           | 6                               |
| 4 | WIN                                                 | DOWS CE OPERATING SYSTEM2                   | 7                               |
|   | 4.1                                                 | BROWSING THE DEVICE CONTENTS                | 7                               |

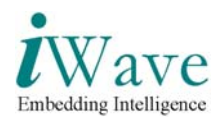

## **List of Figures**

| Figure 1: iMX27 based CE-ATA Board Setup                          | 6  |
|-------------------------------------------------------------------|----|
| Figure 2: Accessories with iMX27 based CE-ATA Board Setup         | 7  |
| Figure 3: Power Connection                                        | 8  |
| Figure 4: FPGA programming connection                             | 9  |
| Figure 5: FPGA programming connection1                            | 10 |
| Figure 6: Serial cable connection during the programming of flash | 13 |

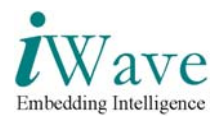

# **1** Introduction

### 1.1 Purpose

The purpose of this document is to explain the procedure to power-on and test the iMX27 based CE-ATA solution board.

### 1.2 Scope

This document describes the Hardware connection procedure to power-on and perform the GUI diagnostic tests to verify the working of CE-ATA and WinCE using the Touchscreen.

### **1.3 Setup Details**

Each setup consists of One board with the LCD and CE-ATA hard disk connected. The entire set up is as shown in the Figure 1.

1. Processor Board (iW-EMBQF-AP-01-XX).

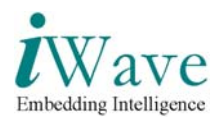

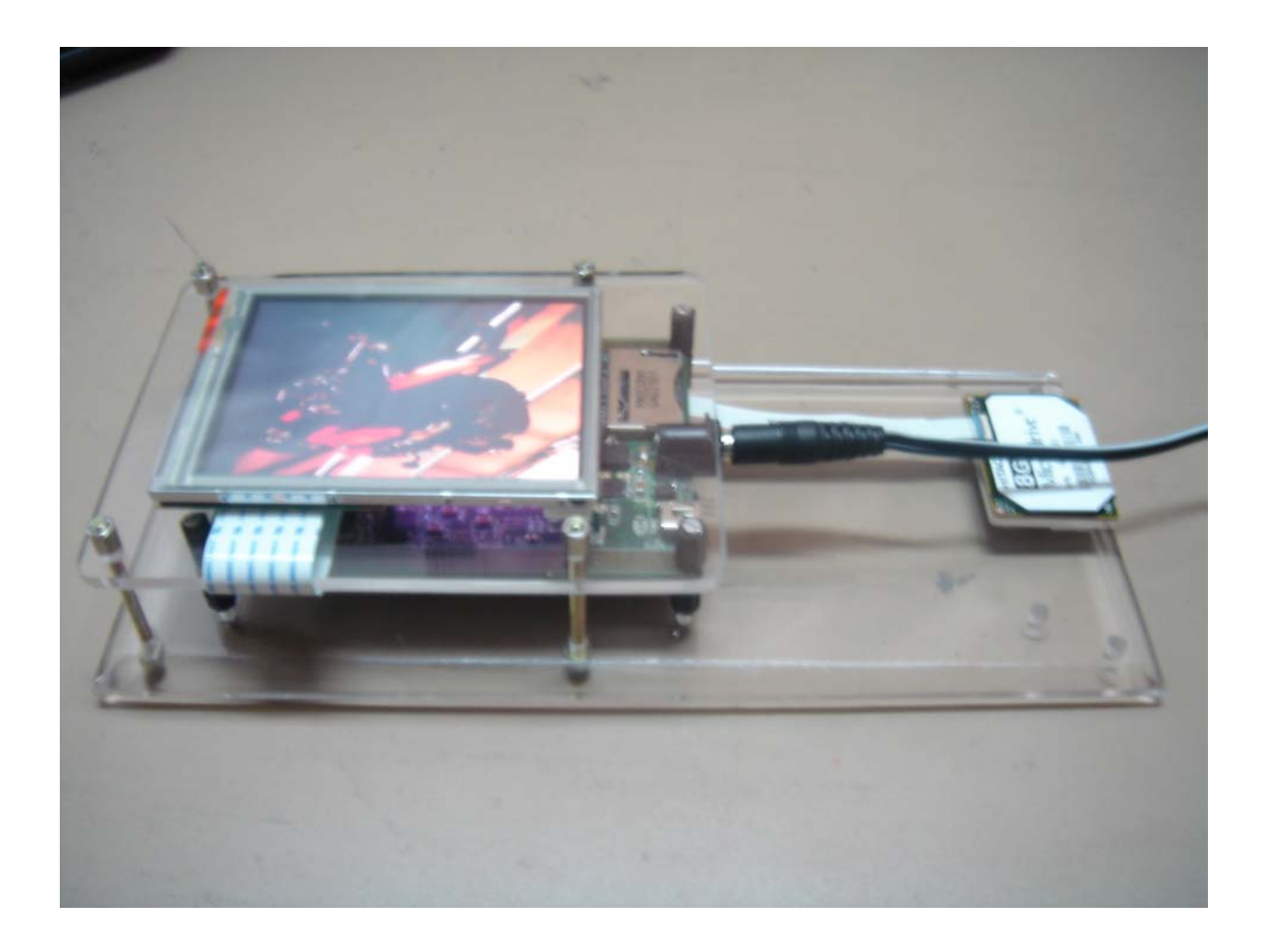

Figure 1: iMX27 based CE-ATA Board Setup

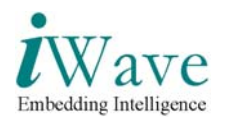

The accessories along with the board setup is shown in the Figure 2

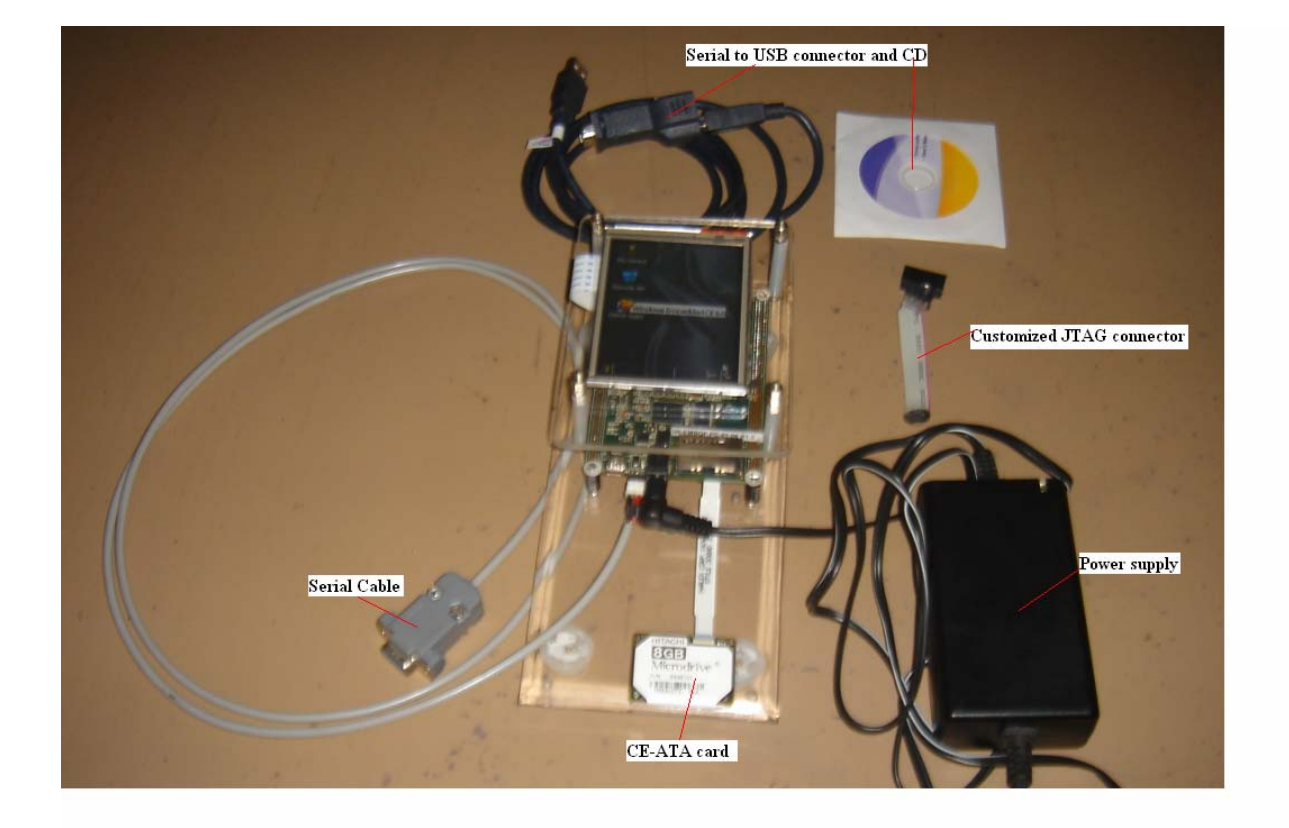

#### Figure 2: Accessories with iMX27 based CE-ATA Board Setup

The Accessories is as follows

- Power Supply
- CE-ATA card
- Serial Cable for the Flash programming
- Customized cable for programming Actel FPGA. This cable to be connected between JTA programmer and Board JTAG connector
- Serial to USB convertor, with the CD (if DB-9 port not available in the PC/laptop)

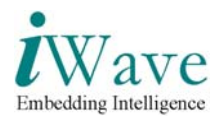

## 2 Procedure to setup Hardware for Demo

### 2.1 Details regarding the power cable insertion

#### 2.1.1 Power cable Connection procedure

Insert the power cable into the power connector of the Mother-board as shown in the Figure 3

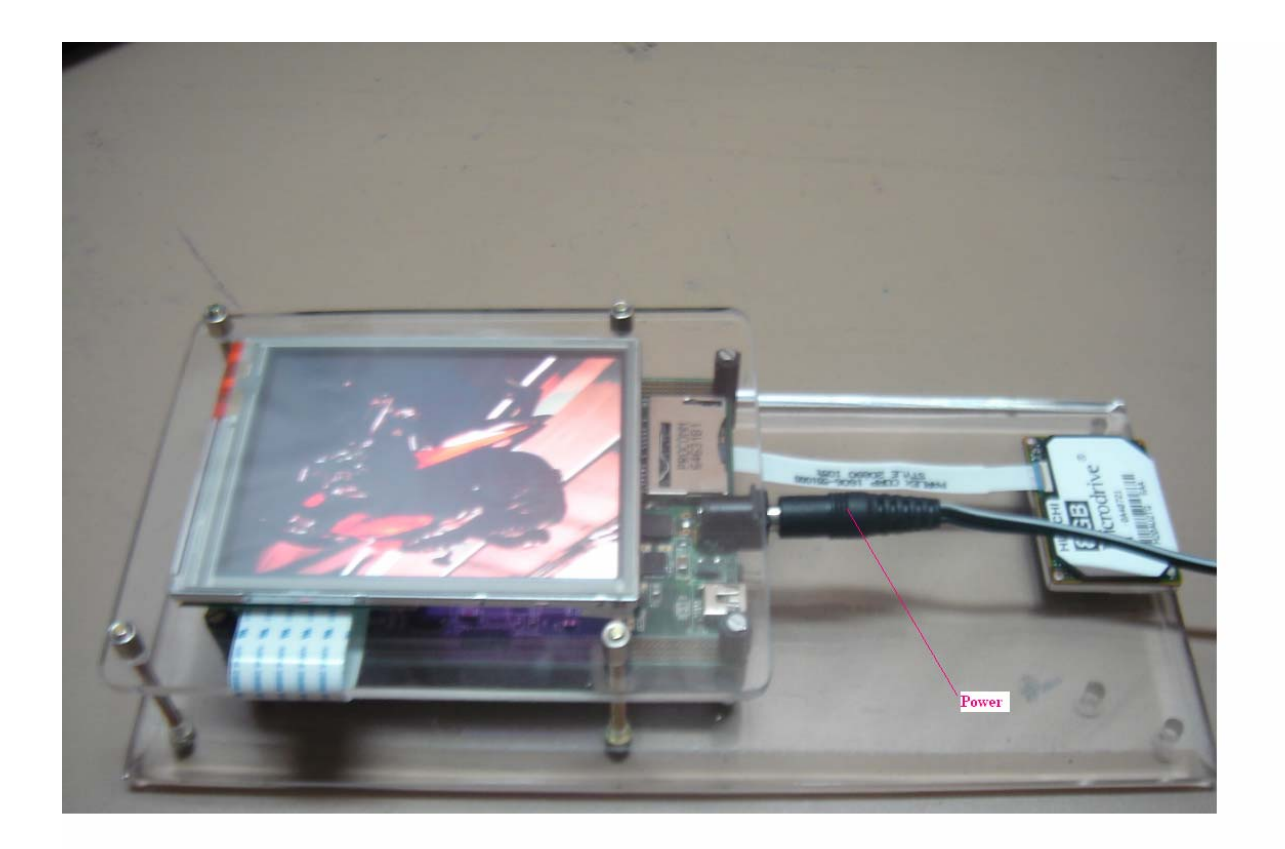

**Figure 3: Power Connection** 

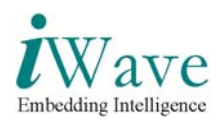

## 2.2 Actel JTAG programming

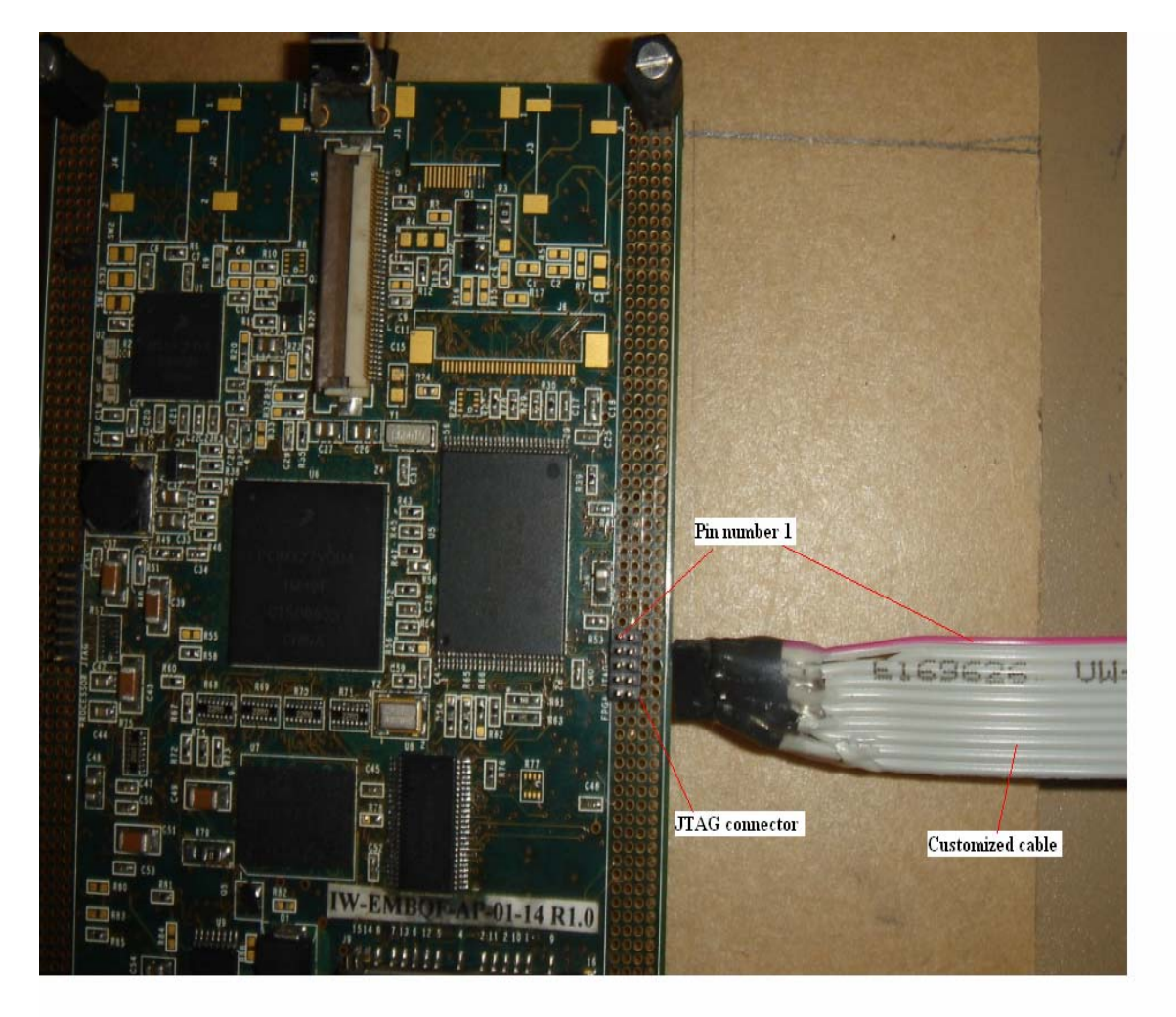

Figure 4: FPGA programming connection

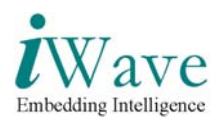

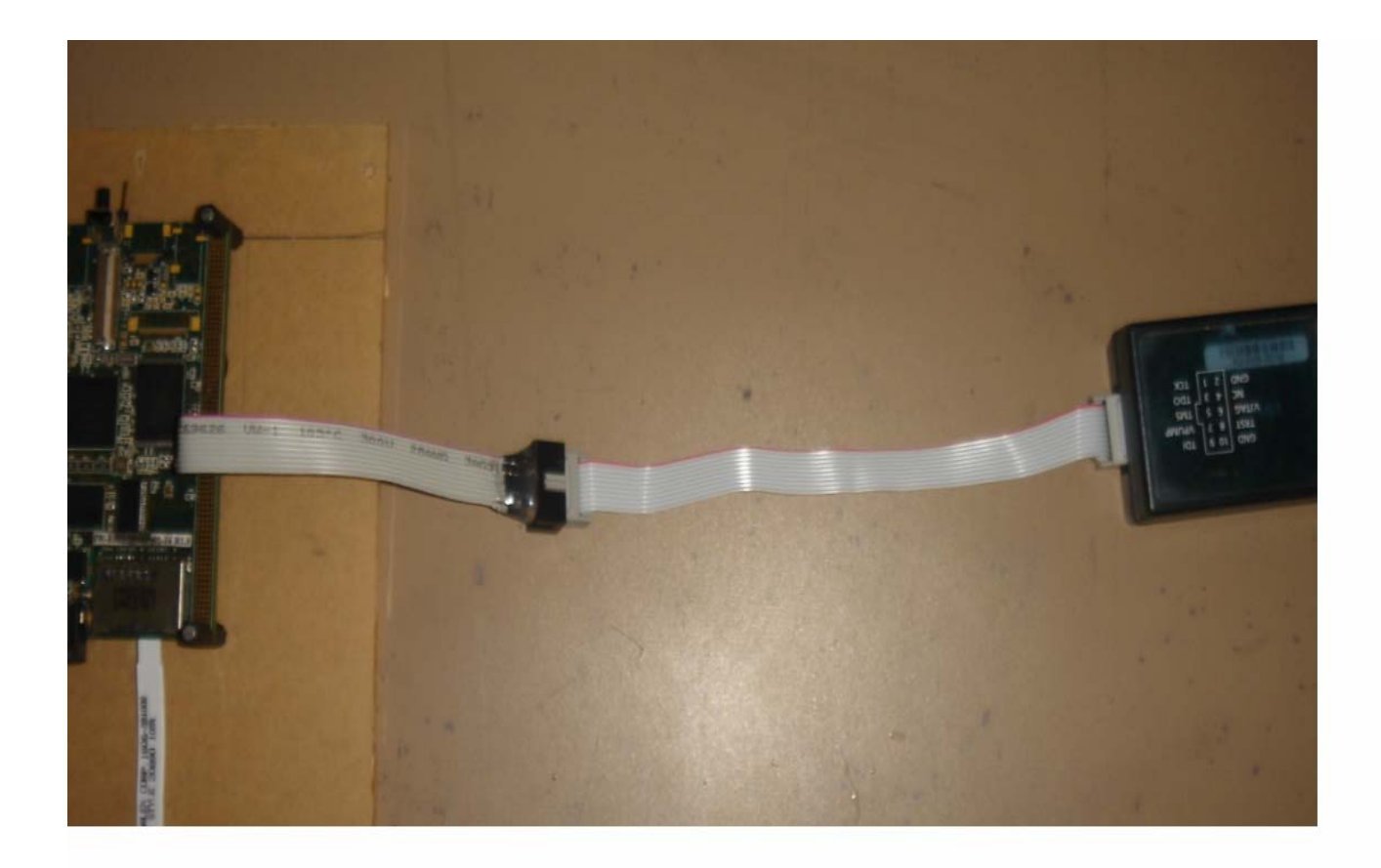

Figure 5: FPGA programming connection1

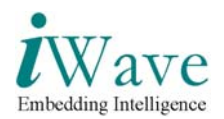

#### Select Programmer settings from Tools menu

| le Edit View                                                  | 1                                                                                                    |                                            |                                            |                                 |                            |                     |                    |                    |                         | فلعر             |
|---------------------------------------------------------------|----------------------------------------------------------------------------------------------------|--------------------------------------------|--------------------------------------------|---------------------------------|----------------------------|---------------------|--------------------|--------------------|-------------------------|------------------|
|                                                               | Tools Programmers Configuratio                                                                                                    | on Customize                               | telp                                       | -                               | 1                          |                     |                    |                    |                         |                  |
|                                                               | Mode _                                                                                                    | 1 56                                       |                                            |                                 |                            |                     |                    |                    |                         |                  |
|                                                               | gerialization                                                                                                    | •                                          |                                            |                                 | a car a car                |                     |                    |                    |                         |                  |
|                                                               | Ste Programmer Settings                                                                                                    | + Proje                                    | α []                                       | -                               | Configure Device           | 2                   | PROCE              |                    |                         |                  |
|                                                               | Connect Parallel Port Cable                                                                                                    | o Pasie                                    |                                            | ~                               | View Descence of           |                     | Fhudra             | AM S               |                         |                  |
|                                                               | Bun Ctri+i                                                                                                    | Enter                                      |                                            |                                 | Them in ogrammens - Sa     | 2                   |                    |                    |                         |                  |
|                                                               |                                                                                                    |                                            |                                            |                                 |                            |                     |                    |                    |                         |                  |
| 1                                                             |                                                                                                    | P                                          | rogrammer<br>Name                          |                                 |                            |                     | Programmer<br>Type | Port               | Programmer<br>Status    | Programmer       |
| 04433                                                         |                                                                                                    |                                            |                                            |                                 |                            | FL                  | schPro3            | usb04433 [USB 1.1] |                         | 4                |
|                                                               |                                                                                                    |                                            |                                            |                                 |                            |                     |                    |                    |                         |                  |
|                                                               |                                                                                                    |                                            |                                            |                                 | Refresh/Rescen for Program | mers                |                    |                    |                         |                  |
| Softw<br>PDB f<br>DESIG<br>Drive<br>progr<br>Opener           | are Varsion: 0.0.0.40<br>ile '(:)hocuments and<br>H : ceatharts ; cHICGU<br>H : 3.0.4 build 3<br>ammer '04433' : Flash<br>d 'C:\Pocuments and Se<br>Error A Warmion & Drfe /         | Settings\kkac<br>UK : 0326;<br>ttings\kkac | adeer\Deakto<br>PDU_VERSIO                 | op\t\cca<br>N i 1.0<br>\t\t.pro | Refest/Rescen for Program  | mers<br>seen londed | συσσεσστυ          | 11 <b>y</b> .      |                         |                  |
| Softw<br>PDB f<br>DsSIG<br>Drive<br>Opene:<br>Drive<br>Opene: | are Version: 0.0.0.40<br>ile 'CilDocuments and i<br>N: cestahost; CHECKS<br>r : 2.0.4 build 2<br>ammer (04433'; FlashP<br>d 'CilDocuments and Set<br>(Erori X Warning X Defe /<br>pc | Settings\kk<br>UK : 0326;<br>ttings\khad   | ndeer\Deskto<br>PDI_VEPSIG<br>Ger\Desktop\ | op\t\cce<br>N : 1.0<br>\t\t.pro | Refest/Rescan for Program  | mer:                | successfu          | 11y.               | noviki veleer (Deski or | illenddod ach fi |

Set TCK frequency to 1MHz under FlashPro3 tab

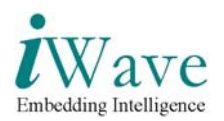

| (Hashiriya - (L)<br>n. Edit View Tools Programmers Configuration Customics Hi<br>D 😅 🗐 📍 🏟 🏟 🏟 🛸 🗍 🏫 🖄 🛱 🏠                                                                                                    |                                                                                      |                      |                                              | <u>_ 6 </u> ×              |
|----------------------------------------------------------------------------------------------------|--------------------------------------------------------------------------------------|----------------------|----------------------------------------------|----------------------------|
| New Prace                                                                                                    | Configure Device 😺                                                                   | PROGRAM              |                                              |                            |
|                                                                                                    | Programmer Settings<br>  HashPio   HashPio Lile   PlainPio3  <br>  F Set Vpunp       | ×                    |                                              |                            |
| Pro Pro Pro Pro Pro Pro Pro Pro Pro Pro                                                                                                    | gratine<br>Name                                                                      | ype<br>ype<br>a      | Port Programmer<br>Status<br>04433 (USB 1.1) | Programmer<br>Enabled<br>F |
|                                                                                                    | OK Cancel                                                                            | нер                  |                                              |                            |
| Software Version: 8.0.0.40<br>PDB file 'C:\Documents and Settings\khi<br>DESIGN : ceatahost: CHECKSUM : 0326:<br>Driver : 2.0.4 build 2<br>programmer: '04433' : flashFr03<br>Opened 'C:\Documents and Settings\khade<br>{]] All {Error, }Warning, http:// | ndeer\Desktop\t\ceatahost.pdb' has been<br>PDB_VEPSION : 1.0<br>eer\Desktop\t\t.pro' | loaded successfully. |                                              |                            |
| ady                                                                                                    |                                                                                      | C:\D                 | ocuments and Settings\khadeer\Deskto         | p(t)ceatahost.pdb  SIN     |
| Start 🔄 🧔 🖄 🗋 🎽 🖏 Inbox - Outlook Express                                                                                                    | Document1 - Microsoft W                                                              | Sd mmc ceata         | Select programmer settin                     | Ø M 2:00 Pr                |

Then Program the FPGA.

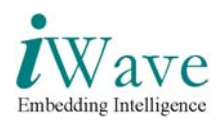

### 2.3 Serial Cable connection

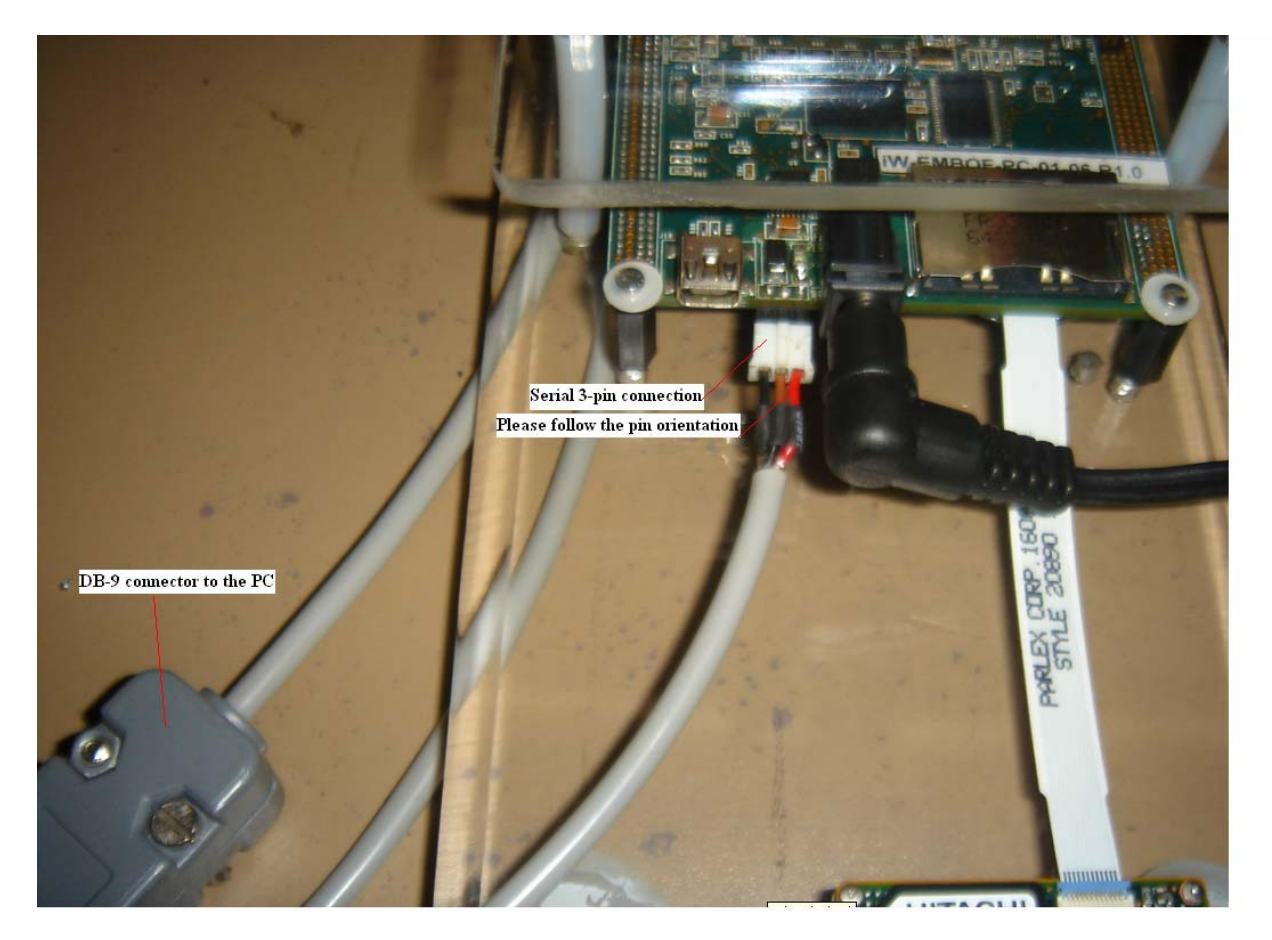

Figure 6: Serial cable connection during the programming of flash

- DB-9 connector needs to be connected to the PC/laptop. If serial connection not available use the Serial to USB convertor (Installation CD also available with the accessories).
- The other end of the serial cable needs to be connected to the Board. Please see the connector position as shown above in the Figure 6

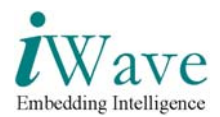

### 2.4 Programming Flash through Serial interface procedure

#### 2.4.1 Hyperterminal Setup

1.Go to Start  $\rightarrow$  Programs  $\rightarrow$  Accessories  $\rightarrow$  Communication  $\rightarrow$  Hyperterminal on the host PC. 2.Select COM1 or COM2 port depending on to which port you have connected the serial cable. 3.Click Configure button.Now configure as below.

| Bits per Second (Baud Rate) | : 115200 |
|-----------------------------|----------|
| Data bits                   | : 8      |
| Parity                      | : None   |
| Stop Bits                   | :1       |
| Flow Control                | : None   |
|                             |          |

4. Go to File→ Properties→Settings→ASCII Setup. There select Echo Typed Characters locally.

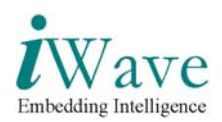

#### 2.4.2 Steps

- 1. Switch ON the Board.
- 2. Now Hyperterminal shows as below

| iWave Systems<br>Rainbow G3 Mo<br>Version 0.1<br>i.MX27 RAINBO                                                                                                    | Tech. Pvt. Lt<br>nitor<br>W G3                                                                                               | ************<br>d.<br>*****                                                                                                    |                                                                        |                 |             |
|----------------------------------------------------------------------------------------------------|----------------------------------------------------------------------------------------------------|----------------------------------------------------------------------------------------------------|------------------------------------------------------------------------|-----------------|-------------|
|                                                                                                    | BOARD INFO                                                                                                    |                                                                                                    |                                                                        |                 |             |
| Area                                                                                                    | Start address                                                                                                    | End address                                                                                                    | Size                                                                   |                 |             |
| SDRAM<br>Data section<br>UsrStack<br>IRQStack<br>FIQStack<br>UndefStack                                                                                                    | 0xa000_0000<br>0xa3e0_0000<br>0xa3f0_0000<br>0xa3f1_0000<br>0xa3f1_0000<br>0xa3f2_0000<br>0xa3f3_0000                        | 0xa3ff_ffff<br>0xa3ef_ffff<br>0xa3f0_ffff<br>0xa3f1_ffff<br>0xa3f2_ffff<br>0xa3f3_ffff                                              | 64 MB<br>1 MB<br>64 KB<br>64 KB<br>64 KB<br>64 KB                      |                 |             |
| AbortStack<br>SVCStack<br>SYSStack<br>Flash<br>Bootloader<br>Kernel<br>Initrd<br>Filesystems                                                                                        | 0xa3f4_0000<br>0xa3f5_0000<br>0xa3f6_0000<br>0xc000_0000<br>0xc000_0000<br>0xffff_ffff<br>0xffff_ffff<br>0xffff_ffff         | 0xa3f4_ffff<br>0xa3f5_ffff<br>0xa3f6_ffff<br>0xc1ff_ffff<br>0xffff_fffe<br>0xffff_fffe<br>0xffff_fffe<br>0xffff_fffe<br>0xc1ff_ffff | 64 KB<br>64 KB<br>64 KB<br>32 MB<br>1023 MB<br>0 MB<br>0 MB<br>3104 MB |                 |             |
| Going to boot<br>FPGA support<br>Enabling I2C<br>The PCCRO is<br>Switched on LI<br>Drawing Scree<br>draw_screen m<br>loop starts<br>loop ends now<br>Drawing Scree<br>draw_screen m | linux from fl<br>ed<br>Controller<br>: 0xb10c480fSw<br>CD<br>n 1<br>ax_control = 1<br>in current me<br>n 2<br>ax_control = 2 | ash. Press any<br>itching on LCL<br>Drawn Screen<br>enuGoing to new<br>Drawn Screen                                                 | y key with<br>)<br>«t Screen                                           | in 10 sec for a | diagnostics |

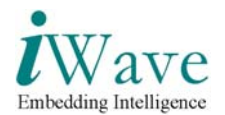

- 3. Press any Key to continue in Diagnostic Menu.
- 4. Now Press **D** to download the file

| SDRAM             | 0xa000_0000 | 0xa3ff_fff  | 64 MB   |
|-------------------|-------------|-------------|---------|
| Data section      | 0xa3e0_0000 | 0xa3ef_ffff | 1 MB    |
| Us <b>r</b> Stack | 0xa3f0_0000 | 0xa3f0_ffff | 64 KB   |
| IRQStack          | 0xa3f1_0000 | 0xa3f1_ffff | 64 KB   |
| FIQStack          | 0xa3f2_0000 | 0xa3f2_ffff | 64 KB   |
| UndefStack        | 0xa3f3_0000 | 0xa3f3_ffff | 64 KB   |
| AbortStack        | 0xa3f4_0000 | 0xa3f4_ffff | 64 KB   |
| SVCStack          | 0xa3f5_0000 | 0xa3f5_ffff | 64 KB   |
| SYSStack          | 0xa3f6_0000 | 0xa3f6_ffff | 64 KB   |
| Flash             | 0xc000_0000 | 0xc1ff_fff  | 32 MB   |
| Bootloader        | 0xc000_0000 | Øxffff_ffe  | 1023 MB |
| Kernel            | 0xffff_fff  | 0xffff_ffe  | ØMB     |
| Initrd            | 0xffff_fff  | 0xffff_ffe  | ØMB     |
| Filesystems       | 0xffff_fff  | 0xc1ff_fff  | 3104 MB |
|                   |             |             |         |

Going to boot linux from flash. Press any key with in 10 sec for diagnostics

FPGA supported Enabling I2C Controller The PCCRO is: 0xb10c480fSwitching on LCD Switched on LCD Drawing Screen 1 draw\_screen max\_control = 1Drawn Screen

loop starts loop ends now in current menuGoing to next Screen Drawing Screen 2 draw\_screen max\_control = 2Drawn Screen inside powr off A RAM test B Read-Write Memory C CSPI Test Download File D E G Environment variable Flash Program Gui Menu LCD Test SD/MMC Test L M Load WinCE from SD card Run From Address Ν R Touch Panel Test Boot Linux from Flash T X Launch Linux form SD Card Please select an option ...... RainbowG3> d Enter the SDRAM download address : \_

Connected 2:22:14 Auto detect 115200 8-N-1 SCROLL CAPS NUM Capture Print echo

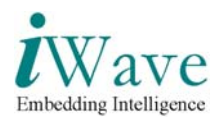

5. Give SDRAM download address as A3000000 and then Press Y.

| Data section 0xa3e0_0000       0xa3ef_ffff       1 MB         UsrStack       0xa3f0_0000       0xa3f0_ffff       64 KB         IRQStack       0xa3f1_0000       0xa3f2_ffff       64 KB         FIQStack       0xa3f2_0000       0xa3f2_ffff       64 KB         UndefStack       0xa3f3_0000       0xa3f3_ffff       64 KB         UndefStack       0xa3f3_0000       0xa3f3_ffff       64 KB         SVCStack       0xa3f5_0000       0xa3f3_ffff       64 KB         SVCStack       0xa3f5_0000       0xa3f5_ffff       64 KB         SVSStack       0xa3f6_0000       0xa3f5_ffff       64 KB         SVSStack       0xa3f6_0000       0xa3f6_ffff       64 KB         SVSStack       0xa3f6_0000       0xa3f6_ffff       64 KB         SVSStack       0xa3f6_0000       0xa3f6_ffff       64 KB         SVSStack       0xa3f6_0000       0xa1ff_ffff       32 MB         Bootloader       0xc000_0000       0xffff_fff       32 MB         Kernel       0xffff_ffff       0xffff_fff       0xffff_fff         Initrd       0xffff_ffff       0xffff_ffff       0xdfff_fff         Filesystems       0xffff_ffff       0xclff_ffff       3104 MB |  |  |  |  |  |  |
|----------------------------------------------------------------------------------------------------|--|--|--|--|--|--|
| Going to boot linux from flash. Press any key with in 10 sec for diagnostics                                                                                                    |  |  |  |  |  |  |
| FPGA supported<br>Enabling I2C Controller<br>The PCCR0 is: 0xb10c480fSwitching on LCD<br>Switched on LCD<br>Drawing Screen 1<br>draw_screen max_control = 1Drawn Screen                                                                                                    |  |  |  |  |  |  |
| loop starts                                                                                                    |  |  |  |  |  |  |
| loop ends now in current menuGoing to next Screen<br>Drawing Screen 2                                                                                                    |  |  |  |  |  |  |
| draw_screen max_control = 2Drawn Screen                                                                                                    |  |  |  |  |  |  |
| <pre>inside powr off A RAM test B Read-Write Memory C CSPI Test D Download File E Environment variable F Flash Program G Gui Menu L LCD Test M SD/MMC Test N Load WinCE from SD card R Run From Address T Touch Panel Test X Boot Linux from Flash Z Launch Linux form SD Card Please select an option RainbowG3&gt; d Enter the SDRAM download address : a3000000</pre>                                                                                                    |  |  |  |  |  |  |
| Download File on to a3000000. Proceed <y n="">?</y>                                                                                                    |  |  |  |  |  |  |

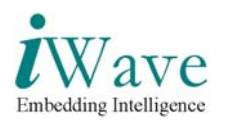

6. Goto **Transfer**  $\rightarrow$  **Sent Text File** in the hyper-terminal Send Text File ? × Look in: 🔄 HyperTerminal - 🖬 🖆 🚽 3 0 sec for diagnostics c:\imx\_diag.uue • <u>O</u>pen File <u>n</u>ame: • Cancel Files of type: Text file (\*.TXT) Switched on LCD Drawing Screen 1 draw\_screen max\_control = 1Drawn Screen LUD loop starts loop ends now in current menuGoing to next Screen Drawing Screen 2 draw\_screen max\_control = 2Drawn Screen inside powr off A RAM test B Read-Write Memory C CSPI Test Ď Download File D Download File E Environment variable F Flash Program G Gui Menu L LCD Test M SD/MMC Test N Load WinCE from SD card R Run From Address I Touch Panel Test X Boot Linux from Flash Z Launch Linux form SD Card Please select an option ...... RainbowG3> RainbowG3> Enter the SDRAM download address : Download File on to a30000000. Proceed <y/n>? Send the UVE encoded file Connected 0:00:26 Auto detect 115200 8-N-1 SCROLL CAPS NUM Capture Print ech

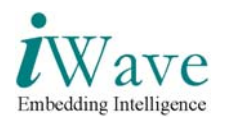

7.Give the location of the file **imx\_diag.uue** and then give open. 8.After downloading press any key to continue.

File Edit View Call Transfer Help 🗅 😅 🍘 🔏 💷 🎦 Drawing Screen 1 draw\_screen max\_control = 1Drawn Screen loop starts loop ends now in current menuGoing to next Screen Drawing Screen 2 draw\_screen max\_control = 2Drawn Screen inside powr off A RAM test B Read-Write Memory C CSPI Test D Download File EF Environment variable Flash Program Gui Menu Gui Menu LCD Test SD/MMC Test Load WinCE from SD card Run From Address Touch Panel Test Boot Linux from Flash Laupch Linux form SD Car G M N R Ň Launch Linux form SD Card Please select an option ..... RainbowG3> Enter the SDRAM download address : Download File on to a3000000. Proceed <y/n>? Send the UUE encoded file . . . . . . . . . . . . . . . Downloaded 14ec0 bytes on to a3000000 Press any key to continue A RAM test Read-Write Memory CSPI Test В CDEFGLMN Download File Environment variable Flash Program Gui Menu LCD Test SD/MMC Test Load WinCE from SD card Run From Address R Touch Panel Test Boot Linux from Flash Ť Ň Z Launch Linux roim of Please select an option ...... Launch Linux form SD Card Auto detect 115200 8-N-1 SCROLL CAPS NUM Capture Print echo Connected 0:02:53

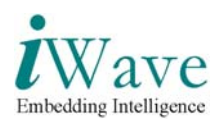

9.Press F to enter in to Flash programming menu. D Download File E Environment variable

```
F
      Flash Program
Gui Menu
 F
 G
      LCD Test
SD/MMC Test
Load_WinCE from SD card
 М
 Ν
      Run From Address
Touch Panel Test
Boot Linux from Flash
Launch Linux form SD Card
 R
 Х
 Please select an option .....
 RainbowG3>
Enter the SDRAM download address :
Download File on to a3000000. Proceed <y/n>?
Send the UVE encoded file
. . . . . . . . . . . . . . .
                        Downloaded 14ec0 bytes on to a3000000
Press any key to continue
A RAM test
B Read-Write Memory
C CSPI Test
Ď
      Download File
Ε
      Environment variable
       Flash Program
      Gui Menu
LCD Test
SD/MMC Test
Load WinCE from SD card
Run From Address
G
M
Ň
R
      Touch Panel Test
Boot Linux from Flash
 Τ
Ň
      Launch Linux form SD Card
Please select an option .....
RainbowG3> f
      Flash Programming utility
            ***********
A
             Program the diagnostic code
B
C
             Program the zImage
             Program the initrd
Program the FFS area
Ď
             Exiť
Ε
 Select an option : _
```

Connected 0:03:43 Auto detect 115200 8-N-1 SCROLL CAPS NUM Capture Print echo

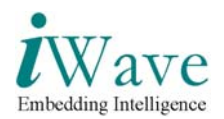

10.Press A to program the diagnostic code.

```
File Edit View Call Transfer Help
🗅 😂 🍙 🐉 🗈 🎦 😭
           Flash Program

Gui Menu

LCD Test

SD/MMC Test

Load WinCE from SD card

Run From Address

Touch Panel Test

Boot Linux from Flash

Launch Linux form SD Card

ase select an option .....
     G
     M
    Ν
    R
    Х
    Please select an option ....
RainbowG3>
    Rainbow53>
Enter the SDRAM download address :
Download File on to a3000000. Proceed <y/n>?
Send the UUE encoded file
                                  Downloaded 14ec0 bytes on to a3000000
    Press any key to continue
A RAM test
B Read-Write Memory
C CSPI Test
    Ē
            Download File
    E
F
             Environment variable
            Flash Program
   G Gui Menu
L LCD Test
M SD/MMC Test
N Load WinCE from SD card
R Run From Address
T Touch Panel Test
X Boot Linux from Flash
Z Launch Linux form SD Card
Please select an option ......
RainhowG3> f
    RainbowG3> f
                   ******
            Flash Programming utility
   ***
    A
                    Program the diagnostic code
                    Program the zImage
Program the initrd
Program the FFS area
    B
C
D
E
                    Exit
    Select an option : a
    Have you downloaded the file in SDRAM location 0xA3000000 (y/n) : _
                          Auto detect 115200 8-N-1 SCROLL CAPS NUM Capture Print ech
Connected 0:04:26
```

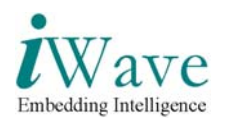

11.Press **Y** and then give **00020000** as size.

| File Edit View Call Transfer Help                                                                                                    |   |  |  |  |  |
|----------------------------------------------------------------------------------------------------|---|--|--|--|--|
|                                                                                                    |   |  |  |  |  |
| B Read-Write Memory<br>C CSPI Test<br>D Download File<br>E Environment variable<br>F Flash Program<br>G Gui Menu<br>L LCD Test<br>M SD/MMC Test<br>N Load WinCE from SD card<br>R Run From Address<br>T Touch Panel Test<br>X Boot Linux form SD Card<br>Please select an option<br>RainbowG3><br>Select a valid option. Press any key to continue<br>A RAM test<br>B Read-Write Memory<br>C CSPI Test<br>D Download File<br>E Environment variable<br>F Flash Program<br>G Gui Menu<br>L LCD Test | 1 |  |  |  |  |
| M SD/MMC Test<br>N Load WinCE from SD card<br>R Run From Address<br>T Touch Panel Test<br>X Boot Linux from Flash<br>Z Launch Linux form SD Card<br>Please select an option<br>RainbowG3> f                                                                                                    |   |  |  |  |  |
| **************************************                                                                                                    |   |  |  |  |  |
| A Program the diagnostic code<br>B Program the zImage<br>C Program the initrd<br>D Program the FFS area<br>E Exit                                                                                                    |   |  |  |  |  |
| Select an option : a                                                                                                    |   |  |  |  |  |
| Have you downloaded the file in SDRAM location 0xA3000000 (y/n) : y<br>Enter the size of the data : 00020000<br>Proceed <y n="">?</y>                                                                                                    |   |  |  |  |  |
| Connected 0:08:39 Auto detect 115200 8-N-1 SCROLL CAPS NUM Capture Print echo                                                                                                    |   |  |  |  |  |

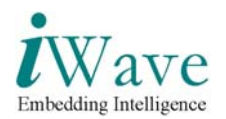

12.Now press Y to program the flash. 13.After Flash programming is over,Hyperterminal shows as below

File Edit View Call Transfer Help 🗅 😂 🍙 🕉 🗈 🎦 😭 Gui Menu LCD Test SD/MMC Test Load WinCE from SD card G M N R Run From Address Touch Panel Test Boot Linux from Flash Launch Linux form SD Card Х Z Launch Linux form SD Card Please select an option ..... RainbowG3> Select a valid option. Press any key to continue A RAM test B Read-Write Memory C CSPI Test D Download File Ē Environment variable Flash Program Gui Menu LCD Test SD/MMC Test Load WinCE from SD card Run From Address Touch Panel Test Boot Linux from Flash G MN R T ×. Z Launch Linux Iorm of Please select an option ...... RainbowG3> f \*\*\*\*\*\*\*\*\*\*\*\*\*\*\*\*\*\*\*\*\*\*\*\*\*\*\*\*\*\*\*\*\* Flash Programming utility \*\*\*\*\*\*\*\*\* A Program the diagnostic code Program the zImage B C D E Program the initrd Program the FFS area Exit Select an option : a Have you downloaded the file in SDRAM location 0xA3000000 (y/n) : y Enter the size of the data : 00020000 Proceed  $\langle y/n \rangle$ ? y verified Flash Programming Done Connected 0:11:14 Auto detect 115200 8-N-1 SCROLL CAPS NUM Capture Print echo

14.Now Switch off the board and then switch ON the board.

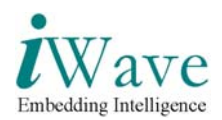

## **3** GUI Diagnostic Tests

The GUI menu will be displayed as below when the set up is powered ON. The display menu on the LCD is as shown below.

| i₩av  | e Systems Tech.Pvt. Ltd |  |
|-------|-------------------------|--|
|       | Main Menu               |  |
| CE-A1 | TA Test                 |  |
|       |                         |  |
| Laund | ch WinCE from Flash     |  |
|       |                         |  |

Now touch **CE-ATA Test** using stylus to enter in to the CE-ATA test.

| iWave Systems Tech.Pvt. Ltd |
|-----------------------------|
|                             |
| CE-ATA Test                 |
|                             |
|                             |
|                             |
|                             |
| Intialising                 |
| Exit                        |

iWave Systems Technologies Pvt. Ltd. (Confidential)

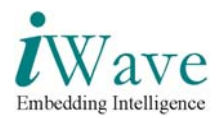

If CE-ATA is Present GUI shows Model No, Serial No, Card Size as below. Press Exit to go to the Main Menu.

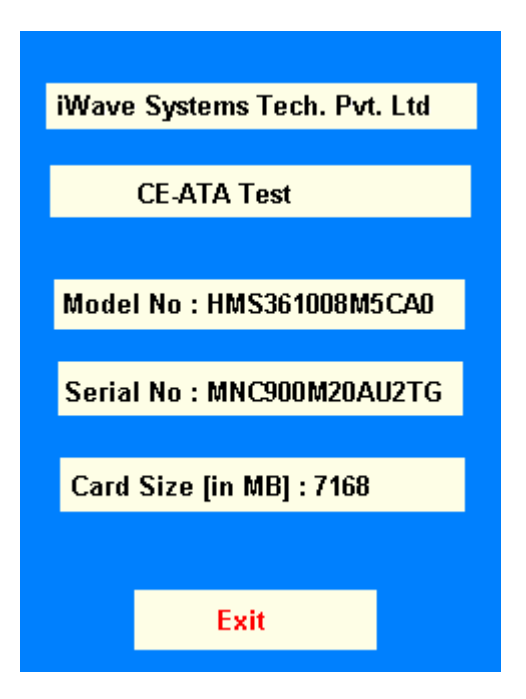

If CE-ATA is not Present GUI as below. Press Exit to go to the Main Menu.

| iWave Systems Tech.Pvt. Ltd |
|-----------------------------|
|                             |
| CE-ATA Test                 |
|                             |
|                             |
|                             |
|                             |
| Device initialition failed  |
| Exit                        |
|                             |

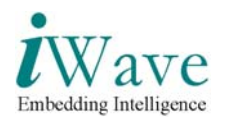

## 3.1 Launch WINDOWS CE

In the Main Menu touch Launch WinCE fron Flash to Launch WinCE.

| iWave Systems Tech.Pvt. Ltd |  |
|-----------------------------|--|
| Main Menu                   |  |
|                             |  |
| CE-ATA Test                 |  |
|                             |  |
|                             |  |
| Launch Wince from Flash     |  |
|                             |  |

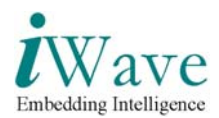

# 4 Windows CE Operating System

### 4.1 Browsing the device contents

Various folders and files present in the device can be accessed from the **My Device** icon on the WinCE Desktop.

- 1. Double click on the **My Device** icon on the desktop.
- 2. The Explorer window will pop up. The contents of the device can be browsed just like using the Explorer in a Windows PC.
- 3. Double Click the Windows folder.
- 4. Now double click the Beta Player to play movies.
- 5. Then Media player window will popup.
- 6. Go to File  $\rightarrow$  Open  $\rightarrow$  Windows  $\rightarrow$  Matix to play movie.